## How do I add a new customer?

Adding a **New Customer** will allow you as the contractor to manage their software account from your**Multi-Site Manager** (**MSM**) (a). This will assist you with determining alarm messages that need attention, incorrect water usage (if a flow meter is installed), plus much more. The videos below will walk you through the steps on your mobile device for setup.

- 1. Click on the Multi-Site Manager (a) on the upper right-hand side.
- 2. Next, click Add New Customer.
- Enter the customer's Email Address or search for an existing customer account using a serial number. If you don't have this information, click Skip. You can add their email at a later time when you do have information readily available<u>Learn</u> more [1]
- 4. Click Next.
- 5. If the customer already set up an account, you will be prompted to click**Request Access.** This will send the customer an email asking for access to manage their controller.
- 6. If your customer doesn't have an account, please enter the **Email Address** requested by the customer. You'll then be able to create an account immediately.

| Selections                                                               | Descriptions                                                                                                    |
|--------------------------------------------------------------------------|----------------------------------------------------------------------------------------------------|
| Customer's Email                                                         | The email address that the customer will use to log in to their account                                                                                                    |
| Customer's Name                                                          | The customer's name                                                                                                    |
| Type of User                                                             | <ul> <li>If you want your customer to have full control over their system, select "Can modify configuration and run zones."</li> <li>If you don't want your customer to change their configuration, select "Can view configuration, manually run zones."</li> </ul> |
| Send Notifications<br>To                                                 | Choose where to send emails about controllers being offline or plans to require renewal. This can be either your email address or your customer's email address.                                                                                                    |
| Send activation<br>email to me instead<br>of customer's email<br>address | If you don't want the customer to receive an account<br>activation email, check this box and the activation<br>email will not be sent to the homeowner.                                                                                                    |

Once you click **CREATE**, you'll be taken through a wizard to set up your customer's controller. The controller will be linked to your account. Your new customer will then be visible in your list of customers in your <u>My Customer list</u>. [2] The homeowner will receive email notification automatically from Hydrawise to set up a password.